## 3eConference ver 6.3 インストールマニュアル

### Windows XP

各ユーザー様にご案内しております3eConference接続ページの『3eConferenceソフトダウンロード』からクライアントソフト をダウンロードし、インストールしてください。

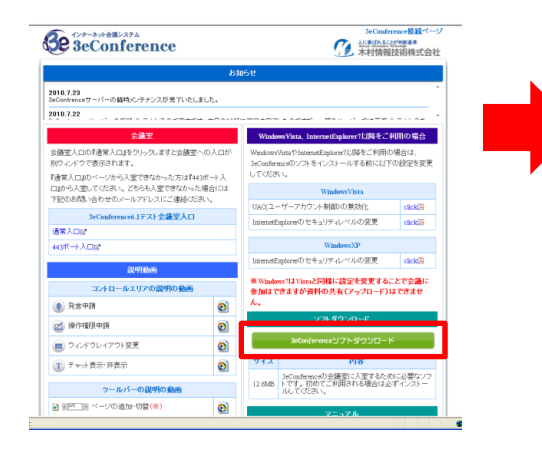

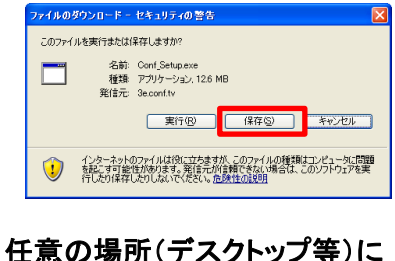

任息の場所(テスクトック等)に 保存してください。 『実行』を選びますとPCに保存 せずインストール画面に進み ます。

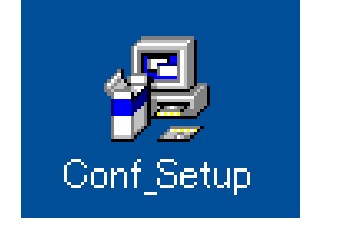

保存した『Conf\_Setup』を ダブルクリックしてください。

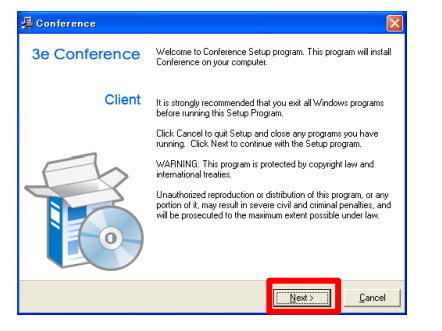

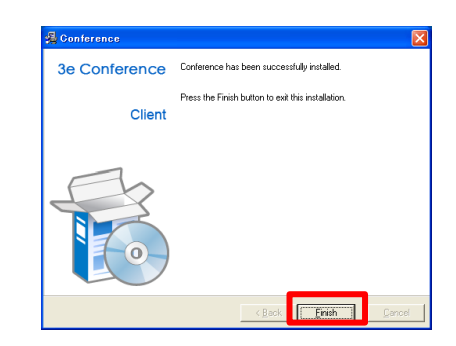

『Finish』をクリックしてください。

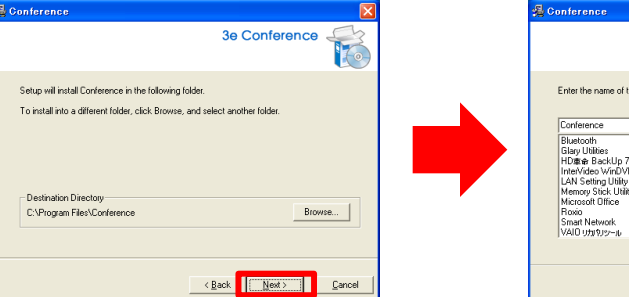

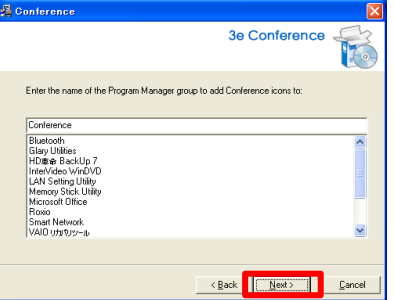

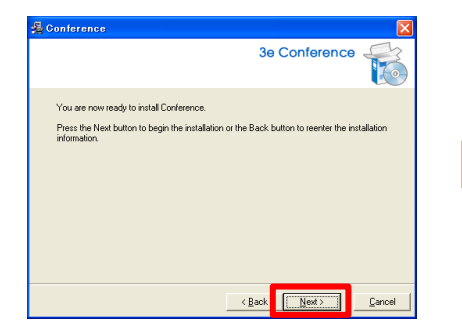

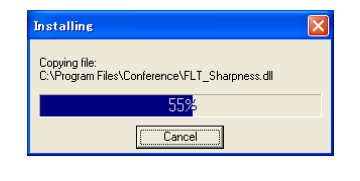

インストール中です しばらくおまちください。

以上でインストールは完了です。 会議室に入室される場合は 3eConference接続ページの『会議 室入口』より入室ください。

※PCによっては再起動のアナウンスが表示されることがあります。

# 3eConference ver 6.3 インストールマニュアル

### Windows Vista

各ユーザー様にご案内しております3eConference接続ペー ジの『3eConferenceソフトダウンロード』からクライアントソフト をダウンロードし、インストールしてください。

| 3eConference                                                                      |        |                                                                                             | 了。<br>全国的社会                                              | SeConference接载 <sup>4</sup><br>非Lfit和专行的基本<br>村情報技術株式会 |  |
|-----------------------------------------------------------------------------------|--------|---------------------------------------------------------------------------------------------|----------------------------------------------------------|--------------------------------------------------------|--|
|                                                                                   | 8)     | 16t                                                                                         |                                                          |                                                        |  |
| 110.7.23<br>iConfranceサーバーの簡响シンテナンスが来ていた                                          | UELD.  |                                                                                             |                                                          |                                                        |  |
| 110.7.22                                                                          | -      |                                                                                             |                                                          |                                                        |  |
| 会議室                                                                               |        | WindowsVista、InternetExplorer7以降をご利用の場合                                                     |                                                          |                                                        |  |
| 会議室入口の門通常入口Jをクリックしますと会議室への入口が<br>別ウィンドウで表示されます。<br>FM者に口UDメージからしまできたかった方にFMAのポートし |        | WindowsVistaやIstenseExplorerのJiなそこ利用の場合は、<br>3sOonferenceのソフトをインストールする剤に以下の設定を変更<br>してください。 |                                                          |                                                        |  |
| 追から入室してください。どちらも入室できなか                                                            | った場合には |                                                                                             | WindowsVista                                             |                                                        |  |
| *8008時に合わせのメールフドレスにこ連続くたさい。                                                       |        | UAC(2-                                                                                      | -ザーアカウント制御)の意効化                                          | click                                                  |  |
| 3eConference6.1テスト会議室入口                                                           |        | InternetE                                                                                   | aplacerのセキュリティレベルの変更                                     | cláck                                                  |  |
| 曹常人口经*                                                                            |        |                                                                                             |                                                          |                                                        |  |
| 45代一十人口6%                                                                         |        |                                                                                             | WindowsXP                                                |                                                        |  |
| 設明動画                                                                              |        | InternetE                                                                                   | zplorerのセキュリティレベルの変更                                     | click                                                  |  |
| コントロールエリアの説明の動画                                                                   |        | ※Windows7はVistaと同様に設定を変更することで会議に<br>参加はできますが資料の共有(アップロード)はできませ                              |                                                          |                                                        |  |
| 免告中請                                                                              | 0      | h.                                                                                          |                                                          |                                                        |  |
|                                                                                   |        |                                                                                             | 2014020-8                                                |                                                        |  |
| C INTERACTION                                                                     | Ø      |                                                                                             | Performance 17 h fifth 10-                               | ×                                                      |  |
| 💼 ウィンドウレイアウト変更                                                                    | 0      |                                                                                             | -000 en 1000                                             |                                                        |  |
| ■ チャット表示・非表示                                                                      | 0      | 912                                                                                         | ыя                                                       |                                                        |  |
| - ツールバーの説明の動画                                                                     |        | 12.6MB                                                                                      | 3eConferenceの会議室に入室するため<br>トです。初めてご利用される場合はよ<br>りんてください。 | めに必要なソフ<br>Sずインストー                                     |  |
| a 第四二第 ページの追加・切替(●)                                                               | ର      |                                                                                             |                                                          |                                                        |  |

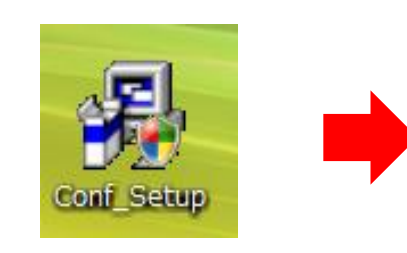

保存した『Conf\_Setup』を ダブルクリックしてください。

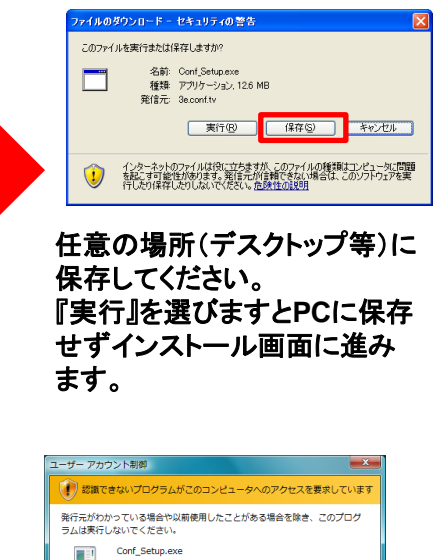

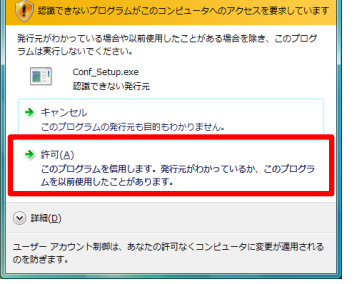

『許可』をクリックしてください。

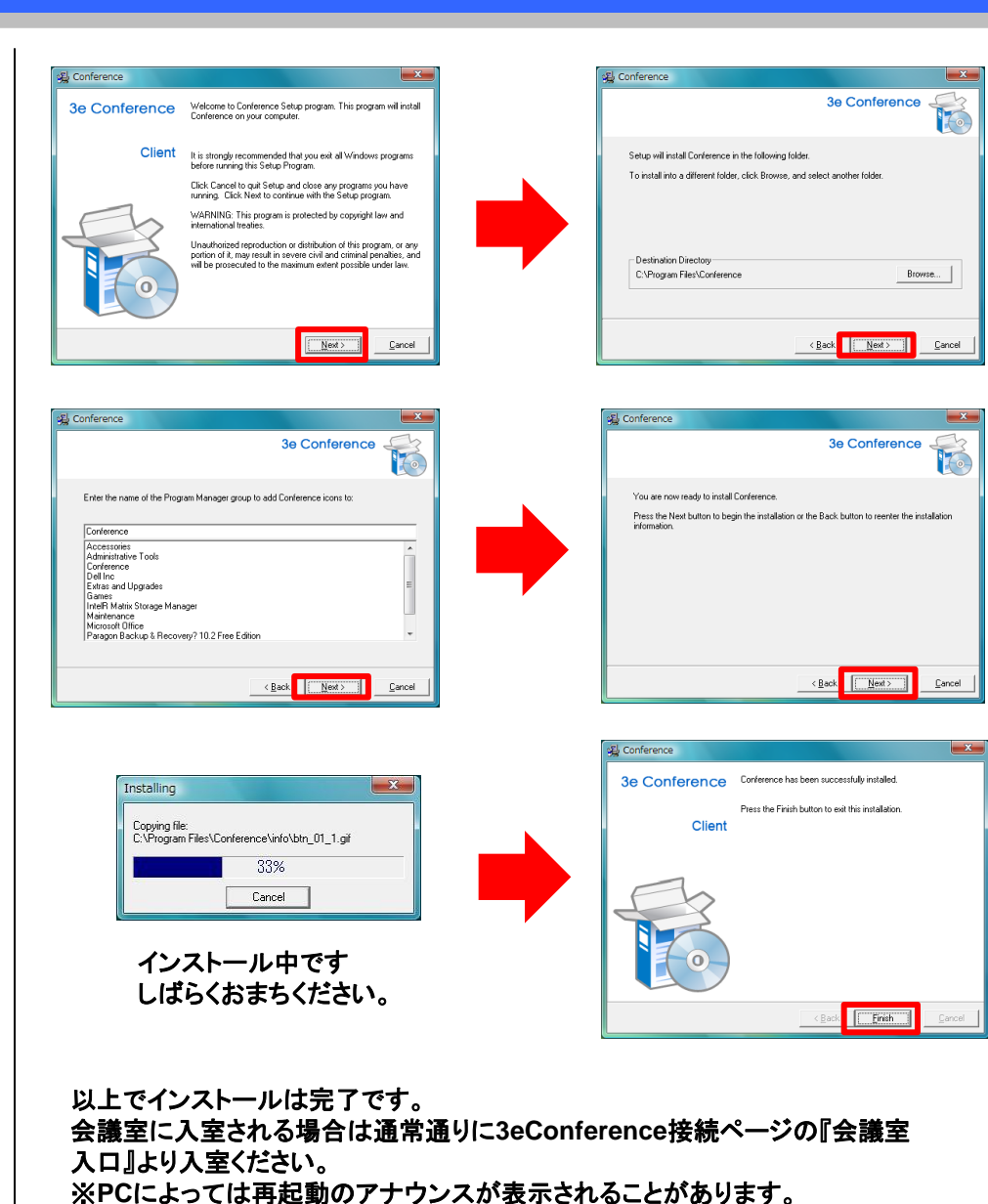

- 2 -

# 3eConference ver 6.3 インストールマニュアル

#### **Windows 7**

各ユーザー様にご案内しております3eConference接続ページの『3eConferenceソフトダウンロード』からクライアントソフト をダウンロードし、インストールしてください。

|                                                                                                    |       | 164                                                                                         |                                       |                   |  |  |
|----------------------------------------------------------------------------------------------------|-------|---------------------------------------------------------------------------------------------|---------------------------------------|-------------------|--|--|
| HD.7.23<br>Confranceサーバーの臨時シンテナンスが完了いた                                                                                                    | しました。 |                                                                                             |                                       |                   |  |  |
| 110.7.22                                                                                                    |       |                                                                                             |                                       |                   |  |  |
| 会議室                                                                                                    |       | Windows Vista, InternetExplorer 15時をご利用の場合                                                  |                                       |                   |  |  |
| 会議室入口の利益家入口をグリックとますと会議室への入口が<br>別クンクマで表示されます。<br>可信客入口はのベージから入室できなかった方は1413ドート入<br>口から入室してだられ、どから私室できなかった場合には<br>下記のお洗い合わせのメールアドレスにご達味がられ、 |       | Windows/VistaやInternetExplorerの以降をご利用の場合は、<br>3eConferenceのソフトをインストールする朝に以下の設定を変更<br>してくだねい |                                       |                   |  |  |
|                                                                                                    |       | WindowsVista                                                                                |                                       |                   |  |  |
|                                                                                                    |       | UAC(ユーザーアカウ                                                                                 | ント制御)の黒効化                             | cláck             |  |  |
| 3eConference6.1テスト会議室人口                                                                                                    |       | InternetExplorer() (t                                                                       | キュリティレベルの変更                           | clàckda           |  |  |
|                                                                                                    |       |                                                                                             |                                       |                   |  |  |
| 43ポート入口22                                                                                                    |       |                                                                                             | WINDOWSXP                             |                   |  |  |
| 說明論画                                                                                                    |       | InternetExplorer() to                                                                       | キュリティレベルの変更                           | click(A           |  |  |
| コントロールエリアの説明の動画                                                                                                    |       | ※ Windows 7は Vista<br>参加はできますがう                                                             | と同様に設定を変更する。<br>(料の共有(アップロード))        | とで会議に<br>まできませ    |  |  |
| 免告中請                                                                                                    | 0     | h.,                                                                                         |                                       |                   |  |  |
| ☑ 操作撤退中請                                                                                                    | 0     | าวะสี่ง่างกะส                                                                               |                                       |                   |  |  |
| 9インドウレイアウト変更                                                                                                    | 0     | BrConj                                                                                      | erenceソフトダウンロート                       | 4                 |  |  |
| Ⅰ チャット表示・非表示                                                                                                    | 0     | 912                                                                                         | PIS                                   |                   |  |  |
| ツールバーの説明の動画                                                                                                    |       | 3eConfere<br>12.6MB トです。初<br>ルしてくた                                                          | nteの会議室に人室するため<br>例でご利用される場合は必<br>さい。 | Nに必要なリフ<br>オインストー |  |  |
| * 第四一章 ページの追加・切替(例)                                                                                                    | 0     |                                                                                             |                                       |                   |  |  |

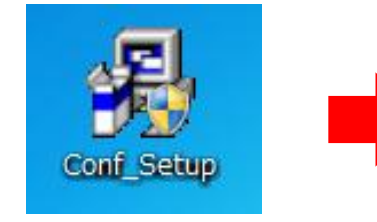

保存した『Conf\_Setup』を ダブルクリックしてください。

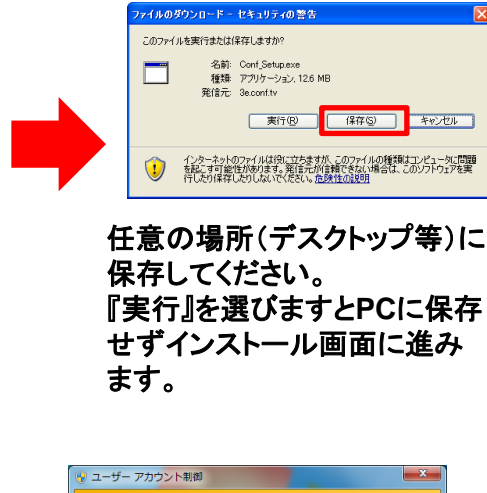

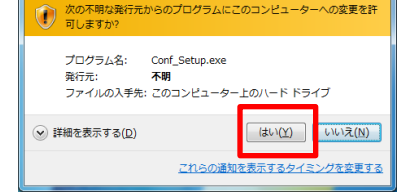

『はい』をクリックしてください。

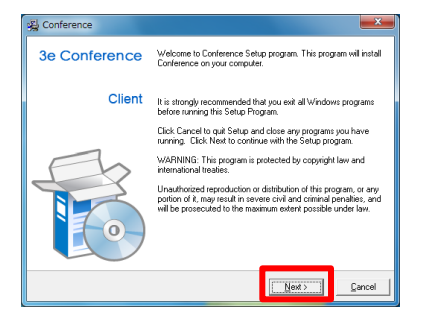

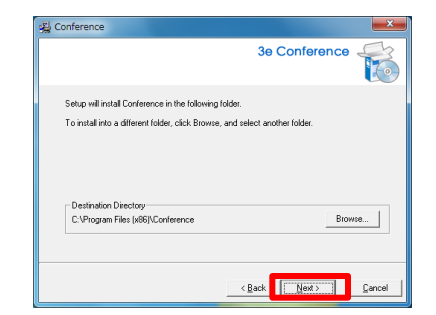

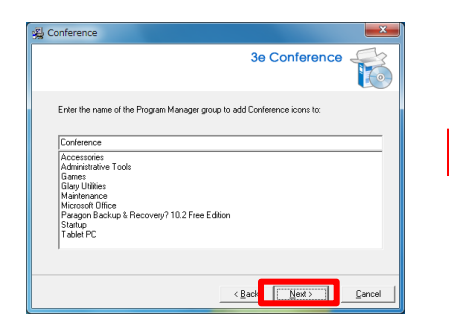

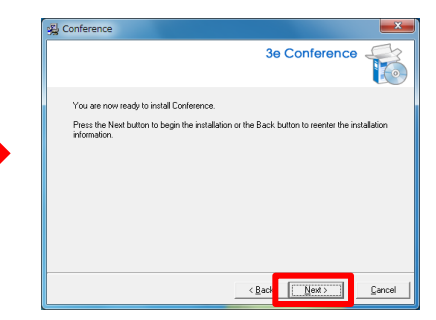

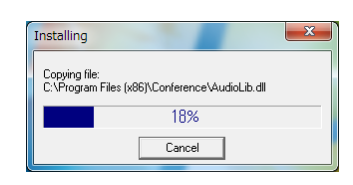

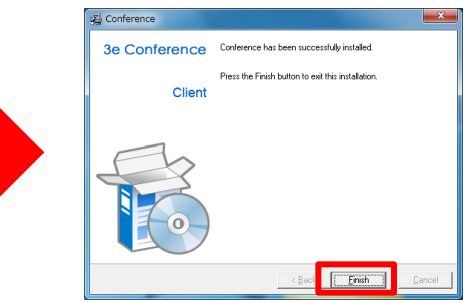

3 -

以上でインストールは完了です。

インストール中です

しばらくおまちください。

会議室に入室される場合は通常通りに3eConference接続ページの『会議室 入口』より入室ください。

※PCによっては再起動のアナウンスが表示されることがあります。